### Anweisung zum Proscenic Saugroboter M6 Pro

#### Teil 1. So verbinden Sie den Proscenic M6 Pro Pro mit WLAN

1) Melden Sie bei der App "Proscenic Home" an

1.1 Laden Sie "Proscenic Home" aus dem App Store herunter.

1.2 Registrieren Sie sich mit Ihrer Email-Adresse für ein "Proscenic Home" -Konto. Wählen Sie "Deutschland +49" aus. (überspringen Sie diesen Schritt, wenn Sie bereits ein "Proscenic Home"-Konto haben).

1.3 Geben Sie Ihren Benutzername und Ihr Passwort ein! Melden Sie sich bei Ihrem "Proscenic Home" -Konto an.

| 18:16 |                    | u!! 🗢 🔳   | 18:17                                                                                                    | (비 주 🔳)                                                                          | 18:18                                         | ::! 숙 🔳                   |
|-------|--------------------|-----------|----------------------------------------------------------------------------------------------------|----------------------------------------------------------------------------------|-----------------------------------------------|---------------------------|
|       |                    |           | ۲                                                                                                    |                                                                                  | $\langle \! \! \circ \! \! \rangle$           |                           |
|       |                    |           | Benutzerkor                                                                                                  | nto anlegen                                                                      | Anmelden                                      |                           |
| P     | roscenic           | _         | Länder/Region                                                                                                | 德国 +49                                                                           | Länder/Region                                 | China +86                 |
|       |                    | _         | 8 Bitte geben Sie Ihre                                                                                       | n Nomen ein                                                                      | 13682298611                                   |                           |
|       |                    |           | Bitta geben Sie Ihre                                                                                         | E-Mail-Adresse ein                                                               | ۵                                             | 0                         |
|       |                    |           | Passwort festlegen                                                                                           | (8-12 Buchatab 🐵                                                                 | Hinweis: Bei Kanawörtem wird die<br>beschitet | Groß- und Kleinschreibung |
|       | ALC: N             |           | Hinweis: Bei Kannwörtern wird di<br>beachtet<br>Bitte schicken Sie mir die ak<br>Proscenic Produkte, Neuigio | e Groß- und Kleinschreibung<br>tuelisten Nachrichten über<br>riten und Aktionen. | Anmel                                         | den                       |
|       | utzerkonto anlegen | $\supset$ | Ch habe die Nutzunasbedin<br>Oxtenschutzerklärung neies<br>Einhaltung,                                       | oungen and die<br>en and zustimme ihrer                                          | Passwort ve                                   | 1963560                   |
|       | Anmelden           |           |                                                                                                    |                                                                                  |                                               |                           |
|       |                    |           | Erste                                                                                                    | flen                                                                             |                                               |                           |
|       |                    |           |                                                                                                    |                                                                                  |                                               |                           |
|       |                    |           |                                                                                                    |                                                                                  |                                               |                           |
|       |                    |           |                                                                                                    |                                                                                  |                                               |                           |
|       |                    |           |                                                                                                    |                                                                                  |                                               |                           |
| 2     | 1                  |           |                                                                                                    |                                                                                  | -                                             |                           |

2) Fügen Sie den Proscenic Saugroboter M6 Pro Pro hinzu Anmerkungen:

Stellen Sie sicher, dass Ihr iPhone/iPad bereits mit 2.4G WLAN verbunden ist.

2.1 Tippen Sie auf das Symbol "Gerät hinzufügen", um ein Gerät hinzuzufügen.2.2 Wählen Sie Proscenic Saugroboter M6 Pro Pro aus der Kategorie "Intelligente Reinigung".

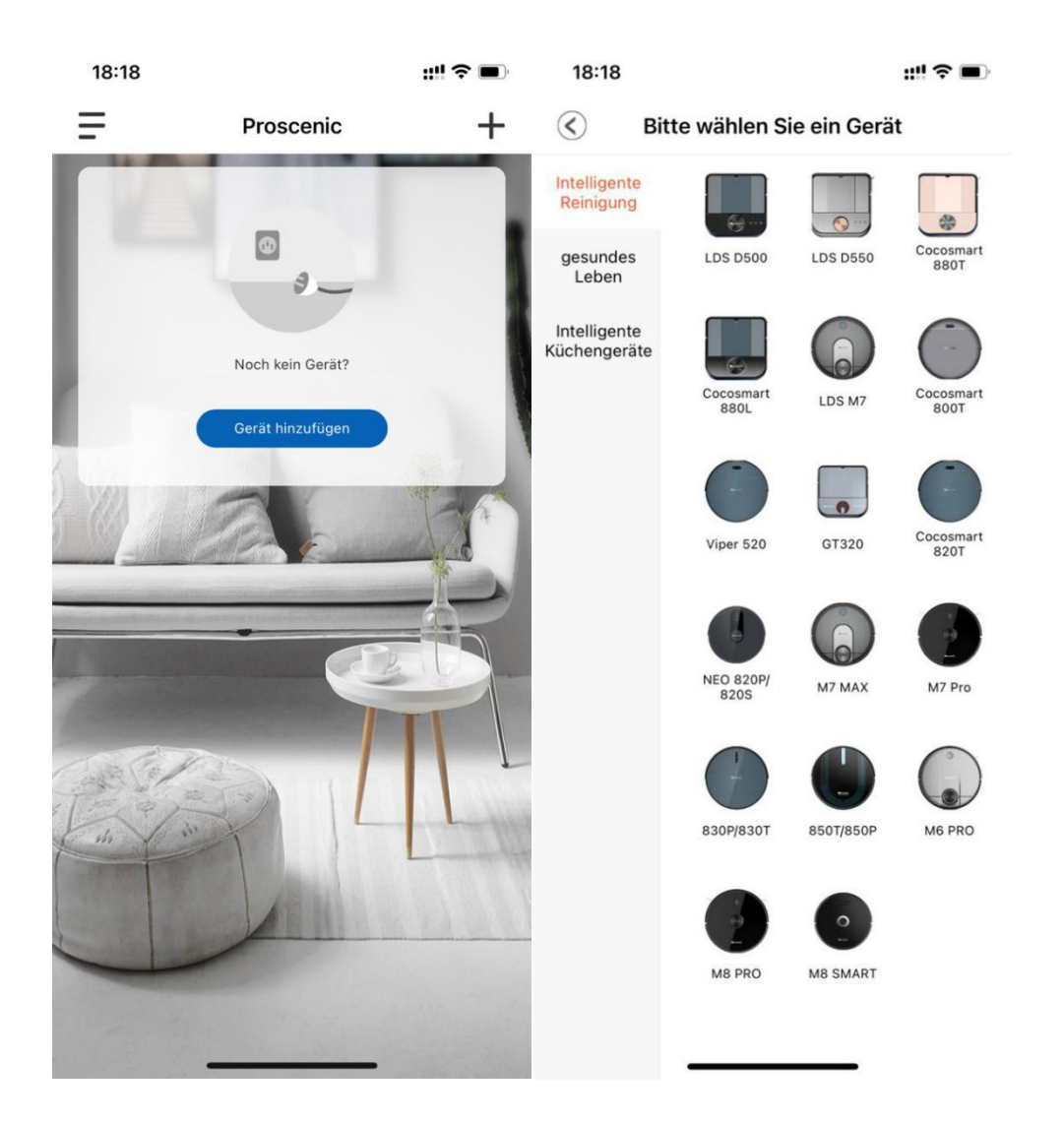

2.3.1 Zum Anschalten des Saugroboters M6 Pro Pro drücken Sie bitte die obene Start-Taste im M6 Pro Pro drei Sekunden lang, bis die Start-Tastenlampe blau wird.

2.3.2 Drücken Sie bitte die beiden Tasten fünf Sekunden lang, bis die beiden Tastenlampen blau blinkt.

| 17:38 🕈           | I© 🖸                                                                                                    |
|-------------------|----------------------------------------------------------------------------------------------------|
| $\odot$           | Konfigurieren Sie das N                                                                                      |
| Halte<br>Seki     | n Sie den "POWER + HOME" Knopf 3<br>unden lange gedrückt, bis Sie hören:<br>Enter the network configuration" |
| ⊘ lch ha<br>blaue | be schon die Taste gedrückt, bis das <b>(2s)</b><br>Licht blinkt                                             |
|                   | Weiter                                                                                                    |
|                   |                                                                                                    |

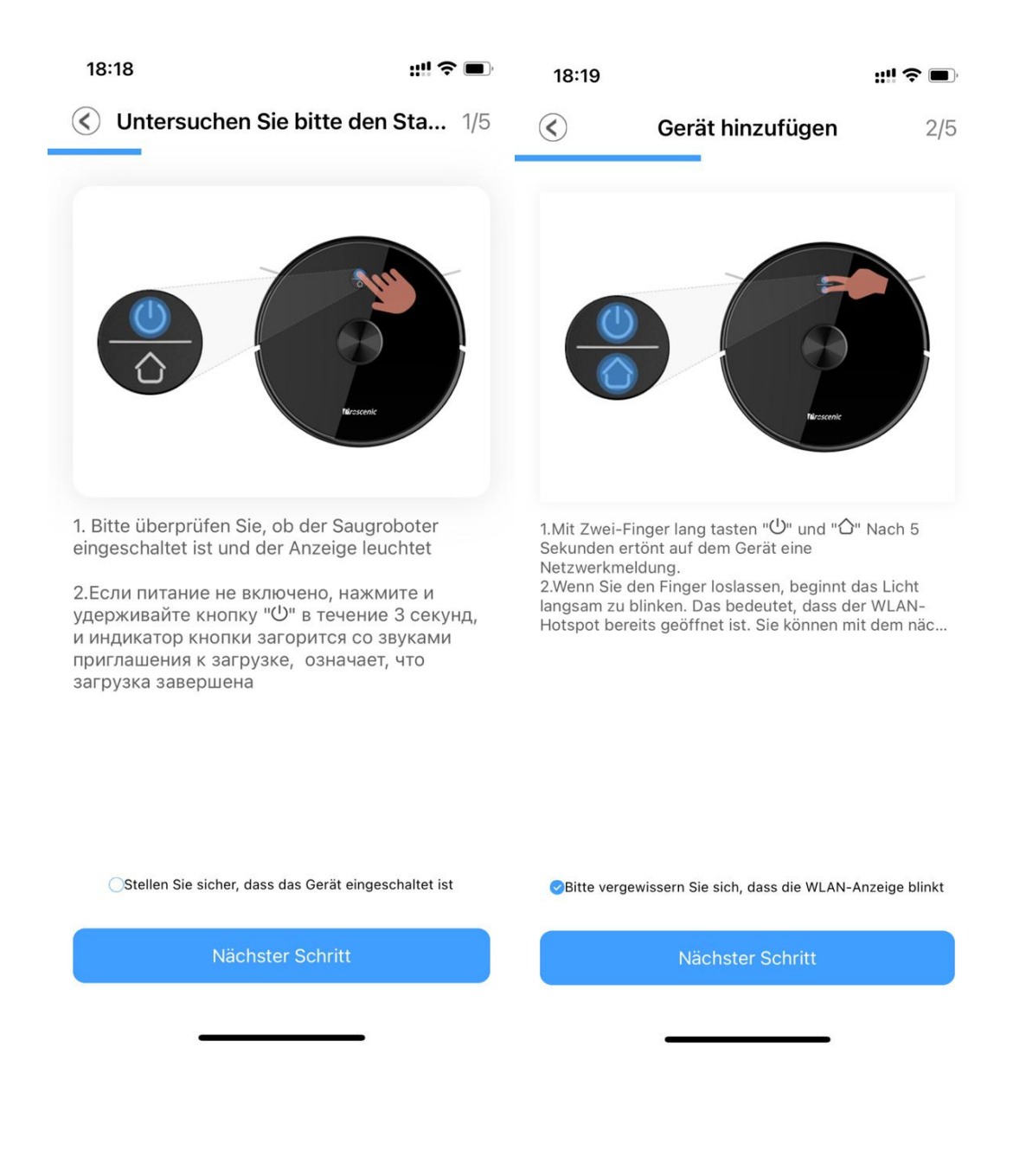

2.3.3 Wählen Sie Ihr benuzendes 2.4G-WLAN(z.B. Fiona) und geben Sie Ihr WLAN-Passwort ein. Tippen Sie auf das Symbol "Nächster Schritt".
2.3.4 Schalten Sie in der WIFI-Einstellungsseite das benuzende

2.4G-WLAN(z.B. Fiona) auf Proscenic-M6 Pro-xxxxxx um. Kehren Sie danach zu "Proscenic Home". Tippen Sie auf das Symbol "Nächster Schritt".

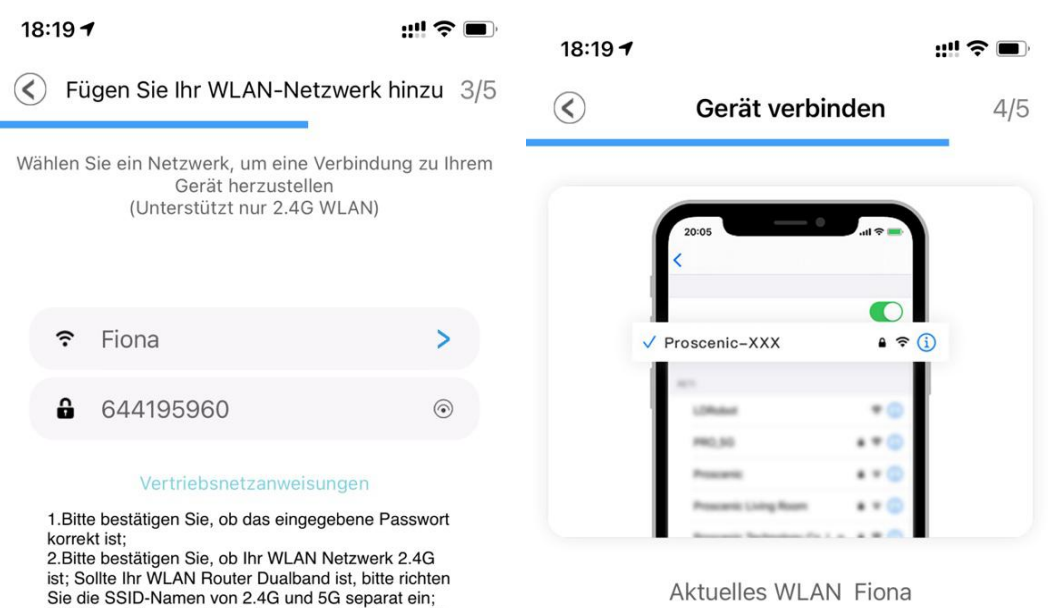

1.Schalten Sie das Telefon ein "Einstellunge...

2.WLAN verbinden Proscenic-XXX

3.Kehren Sie nach erfolgreicher Verbindung...

3.Während der APP Verbindung bitte deaktivieren Sie den 4G Mobilfunk, nach der erfolgreichen Verbindung können Sie den wieder aktivieren;

4.Bitte überprüfen Sie, ob Mac-Adressfilter eingestellt

5.Wenn Sie zum erstenmal verbinden, bitte vermeiden Sie die Spitzenzeit des Netzwerks (18:00 bis 23:00

wurde oder ob die Anzahl der zugewiesenen IP-

6.Sollte die Verbindung noch fehlgeschlagen sein, bitte kontaktieren Sie mit dem Kundenservice;

Hinweis: Nach dem Upgrade des iPhones auf iOS13 kann der Wi-Fi-Name laut Anleitung immer noch nicht ermittelt werden. Sie müssen das iPhone neu starten oder das iPhone-System auf das neueste System aktuelisierae:

Adressen voll ist;

aktualisieren;

Uhr);

| 17:38<br>◀ Proscenic                             | al         | •     |
|--------------------------------------------------|------------|-------|
| CEInstellungen WLAN                              |            |       |
| WLAN                                             |            | 0     |
| Proscenic-M6PRO-260002<br>Ungesichertes Netzwerk | (;         | i     |
| MEINE NETZWERKE                                  |            |       |
| Proscenic Technology<br>Co.,LTD2-5G              | 8 🗟        | i     |
| simona                                           | <b>a</b> @ | • (i) |
| ANDERE NETZWERKE                                 |            |       |
| ChinaNet-gWZT                                    | a 🗟        | í     |
| DDYL2.4G                                         | ۽ ھ        | í     |
| DIRECT-c4-HP M227f LaserJet                      | a 🤶        | í     |
| JF-2.4G                                          | ء ۽        | i     |
| Proscenic Technology<br>Co.,LTD-5G               | a 🗟        | i     |
| 郭靖的 iPhone                                       | <b>a</b> @ | • (i) |
| Anderes                                          |            |       |
|                                                  |            |       |

2.3.5 Die unterstehende Verbindungsoberfläche wird angezeigt. Warten Sie bitte, bis er Verbindungsprozess 100% erreicht. Tippen Sie auf das Symbol "Fertig".

Dann können Sie den Proscenic M6 Pro Pro in "Proscenic Home" steuern. Anmerkungen:

Die beiden Tasten wechselt von blinkend zu dauerhaft, wenn die Verbindung erfolgreich hergestellt wurde. Dann können Sie den Proscenic Saugroboter M6 Pro Pro in der "Proscenic Home" steuern.

| 18:20 🕇                | ::!! <b>?</b>                                                                                              |
|------------------------|----------------------------------------------------------------------------------------------------|
| $\langle\!\!\!\langle$ | Verbindung erfolgreich                                                                                     |
|                        |                                                                                                    |
|                        | Erfolgreich hinzugefügt                                                                                    |
|                        | <ul> <li>Gerät wird gefunden</li> <li>Gerät in Server registriert</li> <li>Gerät initialisieren</li> </ul> |
|                        | Fertig                                                                                                    |
|                        |                                                                                                    |

1. Wie füge ich eine Karte in die mobile App ein?

2.Wie kann ich die historische Karte sehen und verwenden, die in der APP gespeichert ist?

3 Wie verwende ich die zeitgesteuerte Reinigungsfunktion über APP?

4. Wie verwende ich den Wischmodus auf der APP?

5.Wie wird ein Bereich festgelegt, an dem der Roboterstaubsauger nicht betreten werden darf?

6.Wie verwende ich die vorgesehene Bereichsreinigungsfunktion?

7.Wie verwende ich die manuelle Steuerfunktion über APP?8.Wie wird die Saugkraft beim Staubsaugen und Wasserfluss beim Wischen des Bodens in der APP reguliert?

1.Wie füge ich eine Karte in die mobile App ein? Klicken Sie auf "Karte", um die Bearbeitungsseite aufzurufen:

A. Wenn keine Karte vorhanden ist, klicken Sie wie Foto 1 auf "+", um

eine neue Karte zu erstellen.

B. Wenn eine Karte vorhanden ist, wird Folgendes angezeigt:
Kartenname, Kartenvorschau, Schaltfläche Löschen, Schaltfläche
Bearbeiten und zur Verwendung gehen.

Kartenname: kann auf der Bearbeitungsseite geändert werden;

Schaltfläche Löschen: Nach dem Klicken werden Sie gefragt: Diese Karte

löschen und den Zeitplan von dieser Karte löschen?

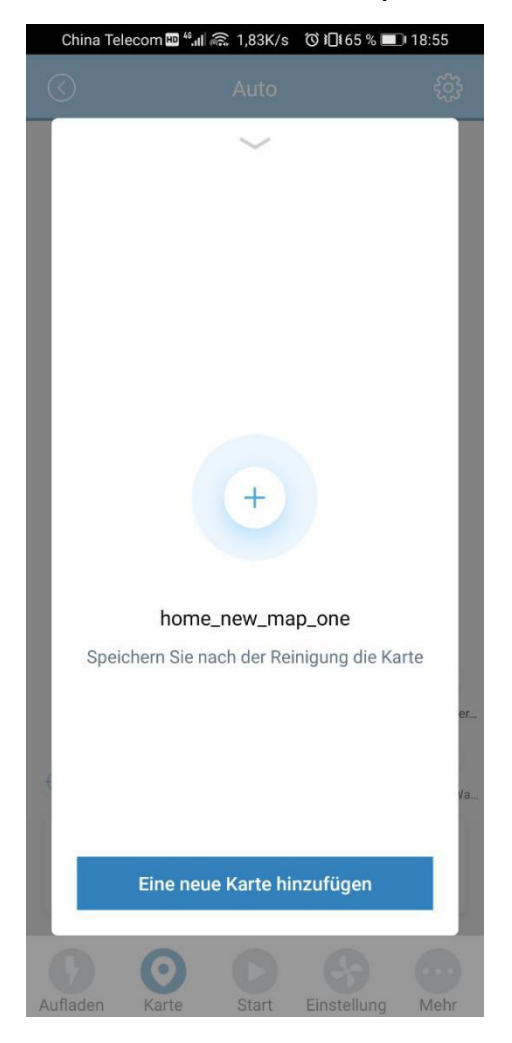

| China Telec | om 🎟 48.111 á | ຄື 311B/s  | ୖୖୖୖୖ ଽ 🛛 🕇 65 % 🔳 | 18:58        |
|-------------|---------------|------------|--------------------|--------------|
| $\bigcirc$  |               | Auto       |                    | ξ <u>ζ</u> ε |
| •           |               | wohnzimr   | ner                | Virtuelle Wa |
| 0,0 m       | 2             | 79%        | 00                 | min          |
| Fläche      | Einrich       | itung erfo | lgreich            | luer         |
| 0           | 0             | C          | 6                  |              |

| Chi     | ina Telecom № <sup>41</sup> .⊪ 🙃 240B/s 🛛 🛈 🕮 166 % 💷 🖿 | 18:54    |
|---------|---------------------------------------------------------|----------|
| $\odot$ | Auto                                                    | ŝ        |
|         | $\sim$                                                  |          |
|         | Kartenname 🕅                                            | $\oplus$ |
|         | room0                                                   |          |
|         | Hinweis                                                 |          |
|         | Sind Sie sicher, diese Karte zu löschen                 |          |
|         | und die geplante Reinigung unter dieser                 | e        |
|         | Karte zu entfernen?                                     |          |
|         | Abbrechen Bestätigen                                    |          |
|         |                                                         |          |
|         |                                                         | er       |
|         |                                                         |          |
| ťΓ      |                                                         | Va       |
|         | Bearbeiten                                              |          |
| U       | Weiter zur Verwendung                                   |          |
|         |                                                         |          |
| Auflad  | den Karte Start Einstellung                             | Mehr     |

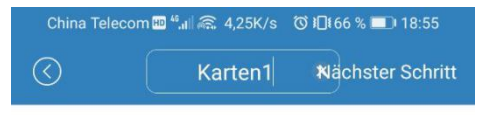

Bitte geben Sie den Kartennamen ein

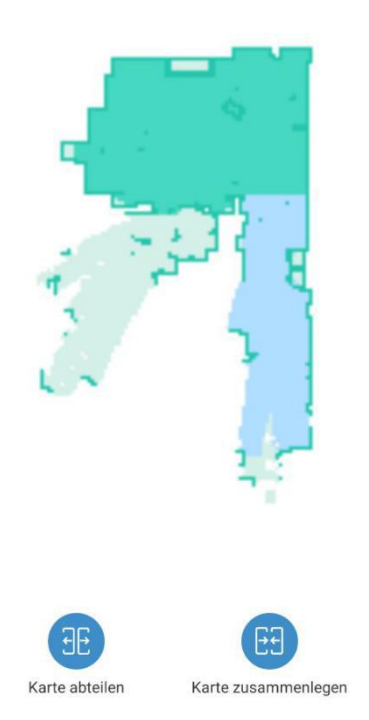

2.Wie kann ich die historische Karte sehen und verwenden, die in der APP gespeichert ist?

Nach dem Reinigen mit der neuen Karte wird diese als historische Karte gespeichert. Klicken Sie auf das Symbol "+", um die historische Kartenseite aufzurufen und anzuzeigen. Klicken Sie dann auf "Gehe zu", um die historische Kartenoperation aufzurufen.

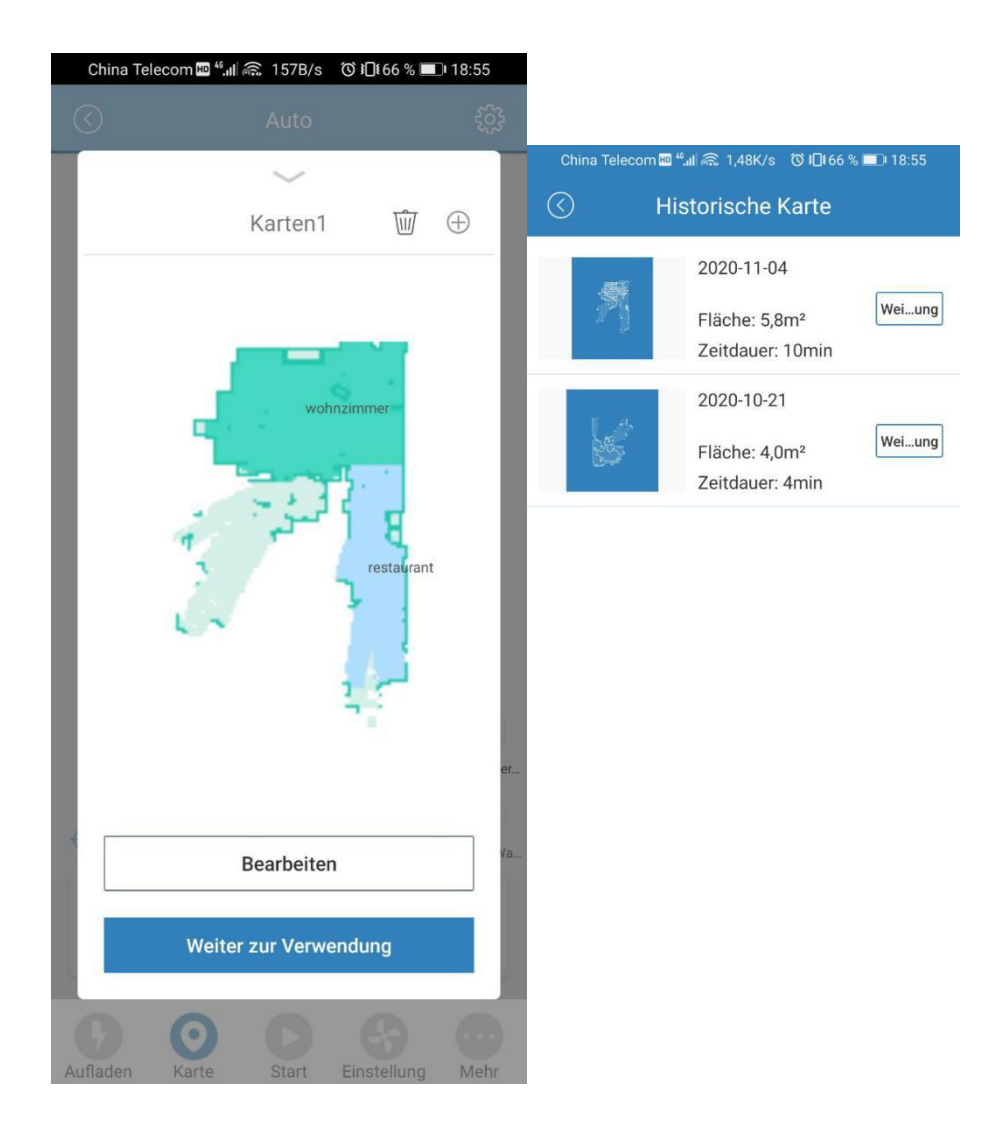

- 3 Wie verwende ich die zeitgesteuerte Reinigungsfunktion über APP?
- A. Wählen Sie, um die Timing-Funktion einzugeben. Klicken Sie auf das Symbol "Mehr" und wählen Sie "Speichern".
- B. Nachdem Sie diese Seite aufgerufen haben, wählen Sie "Neuer Reinigungstermin".

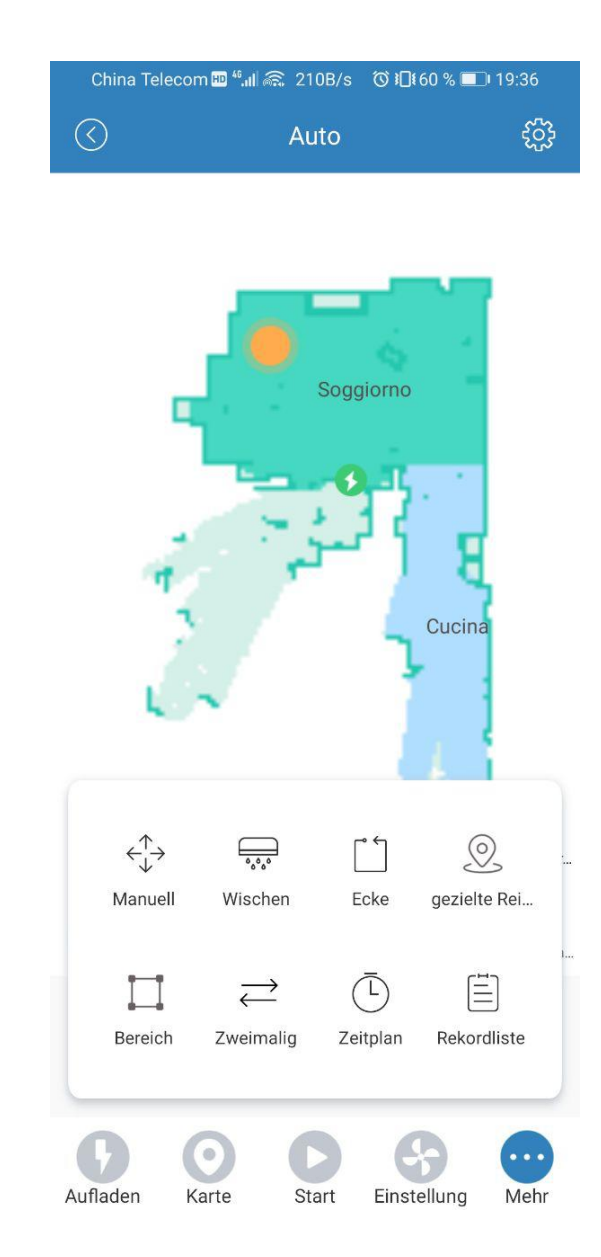

| China Telecom 🖽 🕯                                                                                                    | '.⊪l 🙃 68,0B/s Ծ ៛[                                                                                           | ]ŧ61 % 💷 I9:26                                                     |                                                                               |
|----------------------------------------------------------------------------------------------------|----------------------------------------------------------------------------------------------------|--------------------------------------------------------------------|-------------------------------------------------------------------------------|
| $\bigcirc$                                                                                                    | Zeitplan                                                                                                    | Speichern                                                          | China Telecom 🖾 <sup>44</sup> 비 🚓 253B/s 🛛 이 1 <mark>0</mark> 161 % 💷 । 19:25 |
| Durchsuchen Sie                                                                                                    | die Karte                                                                                                    | Kartenname >                                                       | C Zeitplan                                                                    |
| Reinigungsmodu                                                                                                    | s                                                                                                    | Auto >                                                             |                                                                               |
| Zweimalig                                                                                                    |                                                                                                    |                                                                    |                                                                               |
| Beginn der Reinig                                                                                                    | gungszeit                                                                                                    | 14:26 >                                                            |                                                                               |
| Wiederholen<br>Nach dem Einschalten of<br>festgelegte Datum die r<br>Sonnt Mont Dier<br>ag<br>Windregu C<br>Echo<br>Wasserre<br>Niedrig<br>Die Einstellung des Was | der Wiederholung wied<br>reguläre Reinigungsaufr<br>st Mittwo Donne<br>ch Donne<br>g<br>Normal<br>O<br>Mittel | erholt das folgende<br>gabe.<br>erst Freit Samst<br>ag ag<br>Turbo |                                                                               |
|                                                                                                    |                                                                                                    |                                                                    | 🕀 Reinigungsplan erstellen                                                    |

C. Geben Sie die Einstellungen ein: **Schritt 1**: Bereinigen der Karte, wählen Sie die Karte aus, die Sie regelmäßig reinigen möchten. Sie ist nicht verfügbar, wenn die Karte nicht gespeichert ist

Schritt 2: Reinigungsmodus einstellen, Sie können drei Modi auswählen: Auto / Scrub-Modus / Kante Schritt 3: Es kann so eingestellt werden, dass zweimal gereinigt wird. Wenn das Haus schmutzig ist und zweimal gereinigt werden muss, schalten Sie den virtuellen Knopf ein. Schritt 4: Wenn Sie die Reinigungszeit starten einstellen, können Sie die Zeit für die automatische Reinigung entsprechend Ihren Anforderungen auswählen. **Schritt 5:** Wiederholen Sie können das Wiederholungsreinigungsdatum auswählen. **Schritt 6**: Windregulierung: ECO-Modus / Normalmodus / Starkmodus kann ausgewählt werden.

D. Nachdem Sie auf Speichern geklickt haben, gelangen Sie zu einer weiteren Seite. Klicken Sie auf die virtuelle Schaltfläche, um die Einrichtung abzuschließen, oder fügen Sie einen weiteren geplanten Reinigungsplan hinzu.

| China Telecom 🚥 4.11 🙈 68,0B/s                                                   | ୖ୕ୗ୕୕ ≇61 % 💷 । 19:26                   | China Telecom 🚥 "내 🙈 1,42K/s 🔞 i日t 60 % 💷 19:33            |
|----------------------------------------------------------------------------------|-----------------------------------------|------------------------------------------------------------|
| C Zeitplar                                                                       | Speichern                               | C Zeitplan                                                 |
| Durchsuchen Sie die Karte                                                        | Kartenname >                            | 14:07                                                      |
| Reinigungsmodus                                                                  | Auto >                                  | Durchsuchen Sie die Karte: mappa 1<br>Das Zimmer reinigen: |
| Zweimalig                                                                        |                                         |                                                            |
| Beginn der Reinigungszeit                                                        | 14:26 >                                 |                                                            |
| Wiederholen                                                                      |                                         |                                                            |
| Nach dem Einschalten der Wiederholung<br>festgelegte Datum die reguläre Reinigun | ı wiederholt das folgende<br>qsaufqabe. |                                                            |
| Sonnt Mont Dienst Mittwo D<br>ag ag ag ch                                        | onnerst Freit Samst<br>ag ag ag         |                                                            |
| Windrogu                                                                         |                                         |                                                            |
| Echo No                                                                          | rmal Turbo                              |                                                            |
|                                                                                  |                                         |                                                            |
|                                                                                  |                                         |                                                            |
| Die Einstellung des Wasservolumens ist<br>wirksam.                               | nur im Wischmodus                       |                                                            |
|                                                                                  |                                         |                                                            |
|                                                                                  |                                         |                                                            |
|                                                                                  |                                         |                                                            |
|                                                                                  |                                         | (+) Reinigungsplan erstellen                               |

### 4. Wie verwende ich den Wischmodus auf der APP?

A. Geben Sie das Wischmodus ein. Klicken Sie auf das Symbol "Mehr" und wählen Sie dann "Wischmodus".

B. Routenanzeige: Nur die Y-förmige Reinigungsroute anzeigen.

## 5.Wie wird ein Bereich festgelegt, an dem der Roboterstaubsauger nicht betreten werden darf?

A. Rufen Sie die Betriebsseite auf und klicken Sie auf virtuelle Wand.

B. Klicken Sie auf "Hinzufügen", um die Sperrzone festzulegen. Anschließend wird ein Auswahlfeld als Nummer 2 angezeigt, und die Position und Größe des verbotenen Bereichs können festgelegt werden. Klicken Sie am Ende auf "Speichern".

Hinweis: 1. Jede Karte kann bis zu 10 virtuelle Wände konfigurieren.
1. Die Größe der virtuellen Wand wird automatisch auf 2 \* 2 m eingestellt und die Größe kann angepasst werden.

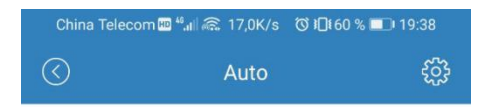

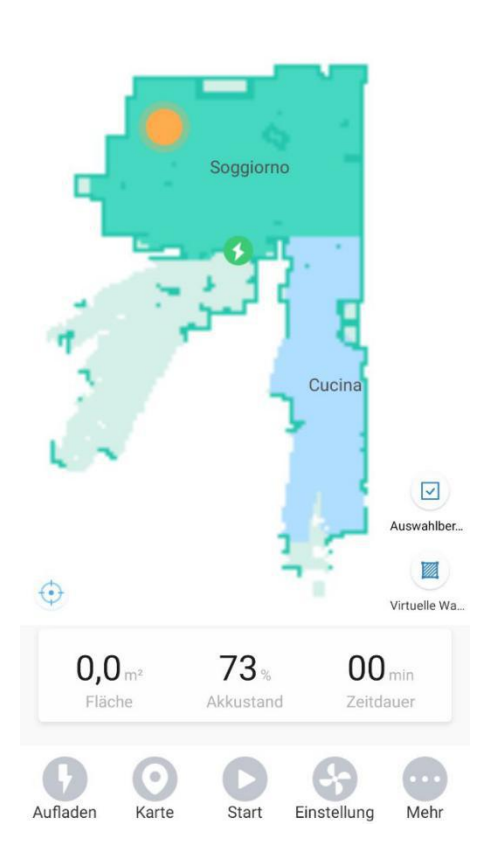

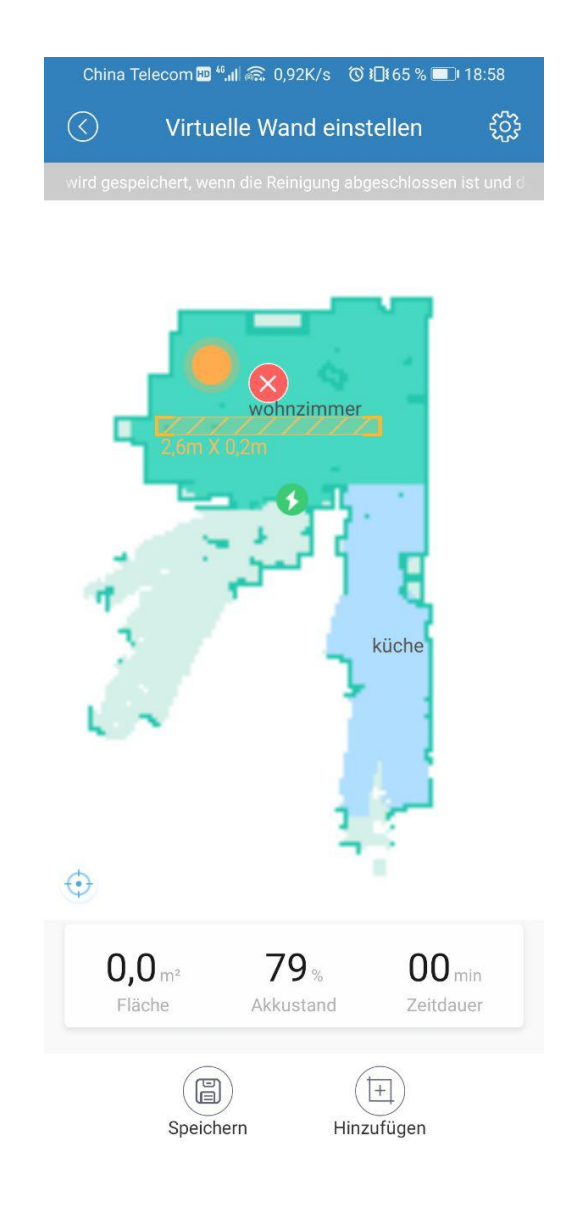

2. Nach allen Schritten wird Ihnen benachrichtigt, dass der Vorgang erfolgreich war und der Roboterstaubsauger die Sperrzone zum Reinigen nicht betritt.

| China Telecom 🎟 * | <b>.ຟ 🙉</b> 311B/s | ⓒ ៛□ੀ 65 % 💷 18:58 |
|-------------------|--------------------|--------------------|
| $\odot$           | Auto               | ર્જુ               |

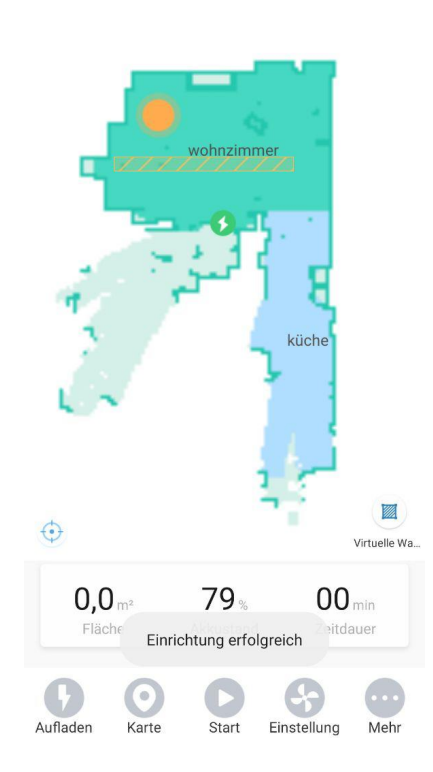

# 6.Wie verwende ich die vorgesehene Bereichsreinigungsfunktion?

Klicken Sie auf das Symbol "Mehr" und wählen Sie "Reinigen". Wählen Sie dann den Ort aus, den Sie auf der Karte reinigen möchten, und klicken Sie auf den entsprechenden Bildschirm. Eine kleine orangefarbene Flagge wird angezeigt. Klicken Sie abschließend auf "Start", um mit der Reinigung des festgelegten Bereichs zu beginnen. Hinweis: Dieses Gerät führt Reinigungsarbeiten in einem Bereich von 2 m \* 2 m durch, der an der angegebenen Stelle zentriert ist.

### 7. Wie verwende ich die manuelle Steuerfunktion über APP?

Klicken Sie auf das Symbol "Mehr" und wählen Sie "Manuelle Steuerung ". Rufen Sie dann die Seite für die manuelle Steuerung auf. Hier haben Sie vier virtuelle Tasten, mit denen Sie dieses Gerät separat in vier verschiedene Richtungen fernsteuern können.

Hinweis: Linke und rechte virtuelle Taste, die der Staubsaugerroboter an derselben Stelle nach links und rechts dreht.

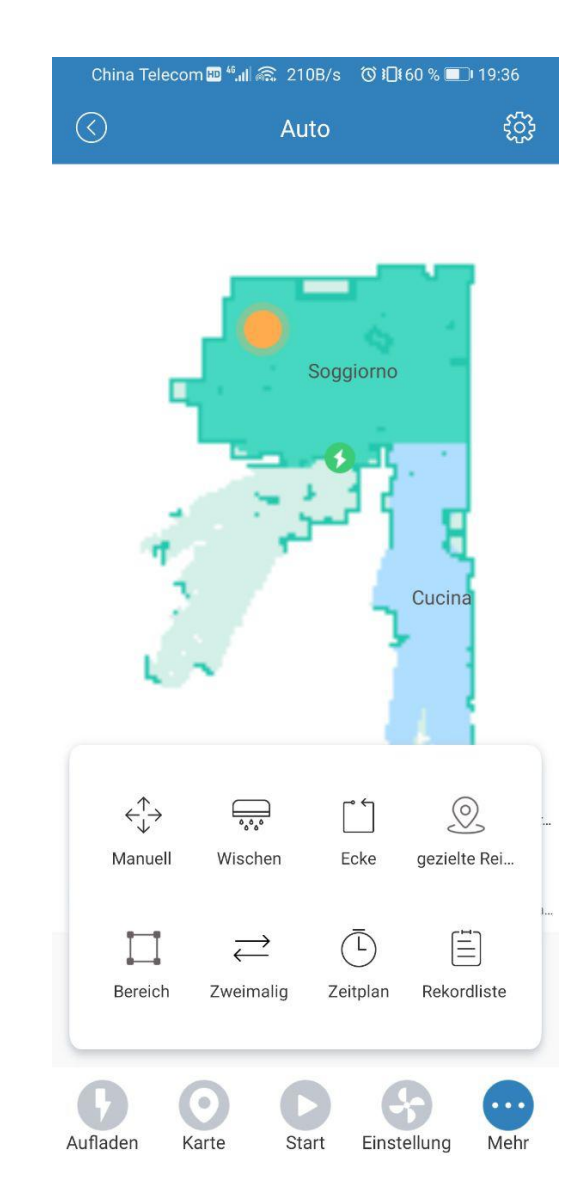

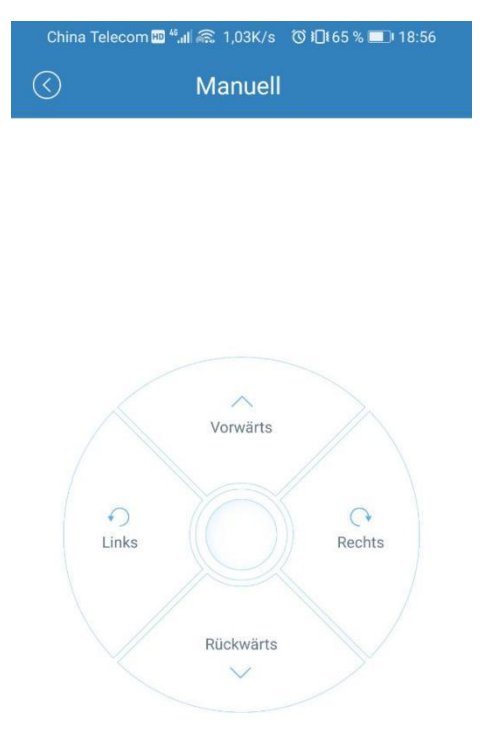

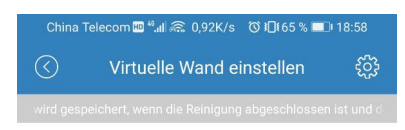

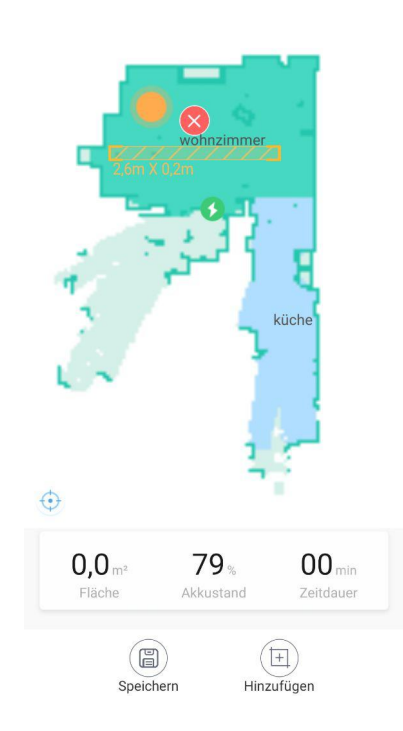

### 8. Wie wird die Saugkraft beim Staubsaugen und Wasserfluss

beim Wischen des Bodens in der APP reguliert?

Klicken Sie auf das Symbol "Einstellungen". Reinigungsmodus:
1. Nur saugen: Nur die Saugleistung kann eingestellt werden.
2.Saugen und wischen gleichzeitig: Sie können gleichzeitig die Saugleistung und das Wasservolumen einstellen.
3.Nur wischen: Nur das Wasservolumen kann eingestellt werden.
Windregelung: ECO / NORMAL / STRONG
Wasserregulierung: Niedrig / Mittel / Hoch
Maximale Saugleistung: 2600Pa

| <>        | Auto          |        | Ę        |
|-----------|---------------|--------|----------|
|           | Auto          |        | ر<br>ک   |
|           |               |        |          |
|           |               |        |          |
|           |               |        |          |
|           |               |        |          |
|           |               |        |          |
|           |               |        |          |
|           |               |        |          |
|           |               |        |          |
|           |               | 6 1    |          |
| Reinigur  | ngsmodus      |        |          |
| $\sim$    |               |        | $\frown$ |
|           |               |        | (0)      |
| Nur Sauge | n Staubsaugen | un Nu  | Wische   |
|           |               |        |          |
| Windroor  | lies          | 0      |          |
| windregu  | Echo          | Normal | Turbo    |
|           |               | 0      |          |
| Wasserre  | guli          | 0      |          |
|           | Niedrig       | Mittel | Hoci     |
|           |               |        |          |
|           |               |        | _        |
|           |               |        |          |
|           |               | (      | •••      |